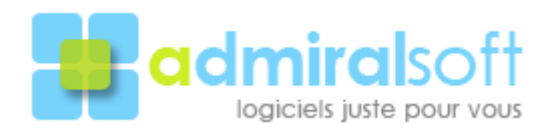

## Note technique pour les utilisateurs de Prospect Tracking travaillant sous VISTA

**Prospect Tracking** est compatible avec Windows Vista mais nécessite une manipulation ou un paramétrage avant sa première utilisation.

Vous avez le choix entre 2 méthodes (utilisez l'une ou l'autre suivant votre convenance):

## Méthode n°1 : déplacement des fichiers de données

Après avoir téléchargé et installé **Prospect Tracking** sur votre disque dur, lancez l'explorateur windows afin d'accèder au contenu de votre disque dur et allez dans le dossier C:\Program Files\Prospect Tracking\Database\

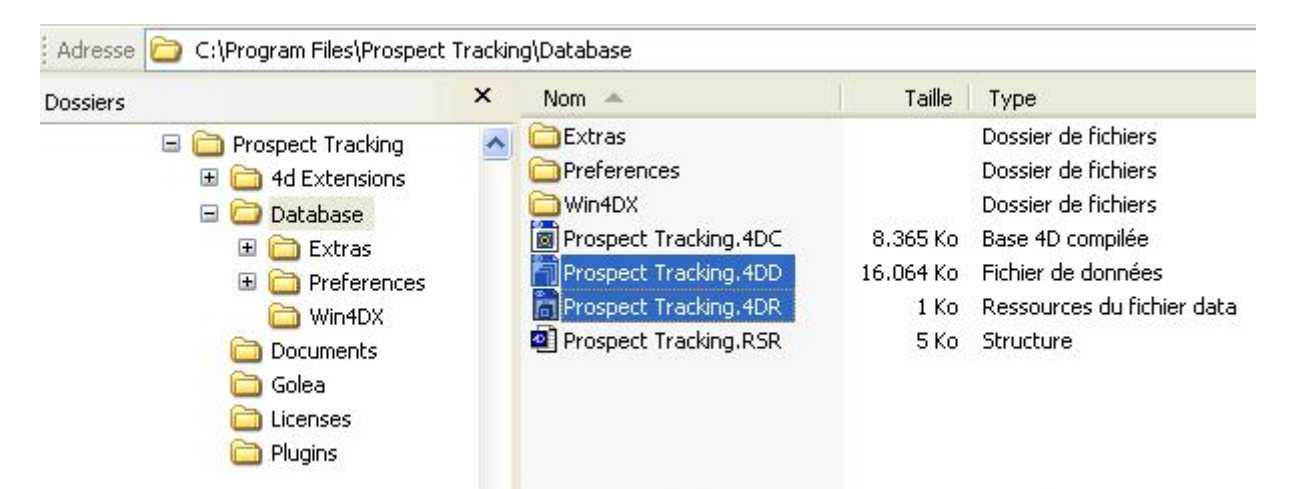

Dans ce dossier déplacez les fichiers :

Prospect Tracking.4DD (fichier de données)

et

**Prospect Tracking.4DR** (Ressources du fichier data)

vers un dossier de votre choix tel que 'Mes documents'.

Lors de son prochain lancement *Prospect Tracking* vous demandera où est situé son fichier de données, il conviendra alors de lui indiquer le dossier vers lequel vous avez déplacé les 2 fichiers.

## Méthode n° 2 : modification paramétrage Windows

Allez dans le panneau de configuration puis cliquez sur 'Comptes d'utilisateurs et protection des utilisateurs'.

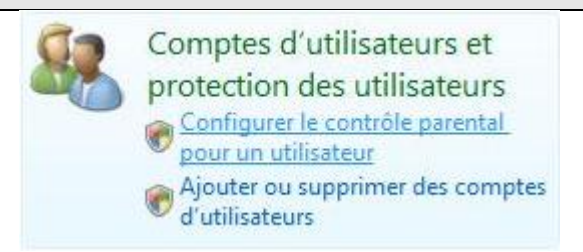

Cliquez ensuite sur 'Comptes d'utilisateus' puis sur le lien 'Activer ou désactiver le contrôle des comptes d'utilisation',

Enfin décochez la case à cocher puis validez le dialogue (cf figure ci-dessous).

Activer le contrôle des comptes d'utilisateurs pour sécuriser davantage votre ordinateur

Le Contrôle de compte d'utilisateur peut aider à empêcher les modifications non autorisées sur votre ordinateur. Nous vous conseillons de laisser le Contrôle de compte d'utilisateur activé afin de mieux protéger votre ordinateur.

Utiliser le contrôle des comptes d'utilisateurs pour vous aider à protéger votre ordinateur

N'hésitez pas à nous contacter si vous souhaitez une assistance lors de l'exécution de l'un de ces méthodes : Téléphone : +32 50 34 59 04 ou par mail à <u>help@admiralsoft.com</u>

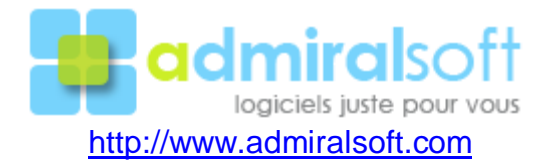